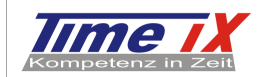

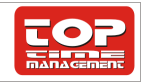

**TOP Time** Management **Time iX** Personalzeit

# Installationshandbuch Telefonserver mit TTM PZE

Hotline von Mo bis Fr 08:30 bis 12:30 Uhr, und Mo bis Do 13:30 bis 15:00 Uhr ( außer Feiertage )

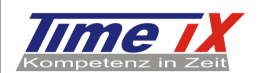

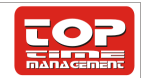

X

## Um die telefonische Zeiterfassung zu installieren benötigen Sie folgendes:

Software:

Die notwendigen Installationsroutinen liegen auf der TOP Installations-CD im Unterverzeichnis "Telefon"

Choose Destination Location

- Achtung: Die Installationsroutinen werden nicht über das Installationsmenü auf der CD angezeigt sondern müssen wie im folgenden beschrieben manuell aufgerufen werden

Hardware:

- ISDN Karte mit CAPI 2.0
- 1 freie MSN der Telefonanlage oder des MSN-Anschlusses für die ISDN Karte

Die Installation läuft in folgenden Schritten ab:

- 1. Installation des Grundprogramms CyberLine
- 2. Installation der TOP Erfassungsroutine
- 3. Konfiguration des Programms CyberLine
- 4. Konfiguration der Time iX Software
- 5. Online Datenaustausch

### 1. Installation des Grundprogramms CyberLine

Die Installations-CD enthält eine Autostart-Funktion, daher wird in der Regel nach Einlegen der CD automatisch das Installationsmenü aufgerufen. Beenden Sie bitte diese Menü und wählen über Arbeitsplatz oder den Windows-Explorer auf der CD das Verzeichnis "Cyblite" an.

Installieren Sie nun bitte zunächst das Grundmodul der Telefonerfassung durch Aufruf der SETUP.EXE.

In den folgenden drei Installationsfenstern bestätigen Sie einfach mit "Next", "Yes" und noch mal "Next". Danach erfolgt die Eingabe des Installationspfades.

Ändern Sie den Installationspfad zwingend auf "\CYBERLINE", der Laufwerksbuchstabe kann selbstverständlich entsprechend Ihrer Gegebenheiten variabel sein, d.h. die kpl.

Installationsangabe sollte z.B. wie folgt heißen: "C:\cyberline".

 Setup will install CyberLine Lite in the following folder.

 To install to this folder, click Next.

 To install to a different folder, click Browse and select another folder.

 You can choose not to install CyberLine Lite by clicking Cancel to exit Setup.

 Destination Folder

 C:\CyberLine

 Browse...

Wählen Sie in den folgenden Installationsfenstern als Installationstyp "Complete" aus. Die beiden Eingabefelder "Your own telephonnumber" und "Connect telephonnumber" können leer gelassen werden.

#### 2. Installation der Erfassungsroutine

Kopieren Sie nun das auf der CD enthaltene Verzeichnis "TTM" in das unten angegebene Verzeichnis von Cyberline:

"C:\CYBERLINE\Programme".

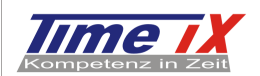

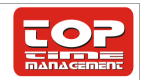

# 3. Konfiguration des Programmes CyberLine

Starten Sie den Capi-Server. Den Aufruf dieses Programm finden Sie unter **Start – Programme – CyberLine lite.** 

Sie erhalten folgendes Bild:

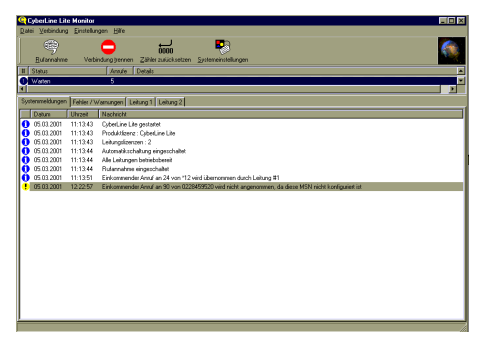

Die Grundeinstellungen können nach betätigen des Buttons Systemeinstellungen geändert werden.

Sie erhalten folgendes Bild:

| CyberLine Lite Systemeinstellungen |                  |                           |                    |  |
|------------------------------------|------------------|---------------------------|--------------------|--|
| at .                               | ۲                | <b>N</b>                  | Ś                  |  |
| Allgemeine<br>Einstellungen        | Audioalgorithmen | Aufnahmezeiten            | Auftragsverwaltung |  |
|                                    | <b>R</b>         |                           |                    |  |
| CAPI Einstellungen                 | CAPI Trace       | Dateiablage und<br>Ordner | DLL Schnittstelle  |  |
| <b>\$</b>                          | ١                | <b>B</b>                  | <b>112</b>         |  |
| ISDN und MSN<br>Programmzuordn     | Nachrichtenvers  | ODBC<br>Datenquellen      | Zeitdefinition     |  |
|                                    |                  |                           |                    |  |

## Zuerst passen wir den Punkt "ISDN und MSN Programmzuordnung" an.

Stellen Sie die folgenden Parameter ein:

| ISDN und MSN Programmzuordnung                               | ISDN und MSN Programmzuordnung              |
|--------------------------------------------------------------|---------------------------------------------|
| ISDN Programmzuordnung                                       | ISDN Programmzuordnung                      |
| Rufannahme                                                   | Defaultprogramm                             |
| 🔿 alle Anrufe                                                | C:\CyberLine\Programme\PZE\pze.cop          |
| O nur Anrufe auf konfigurierten MSNs                         | Datei                                       |
| Nicht akzeptierte Anrufe                                     |                                             |
| ignorieren                                                   | Programmliste                               |
| 🔿 ablehnen (besetzt signalisieren)                           | MSN Programmdatei                           |
| Gespräche vermitteln                                         | ₽ 24 C:\CyberLine\Programme\PZE\pze.cop     |
| <ul> <li>nicht unterstützt (2 B-Kanäle verwenden)</li> </ul> |                                             |
| O mit ECT nach Q.952.7                                       |                                             |
| Iege aktive, dann gehaltene Verbindung auf                   |                                             |
|                                                              |                                             |
|                                                              |                                             |
|                                                              | Hinzufügen <u>E</u> ntfernen D <u>a</u> tei |
|                                                              |                                             |
| OK Abbrechen                                                 | OK Abbrechen                                |

Im obigen Beispiel wurde die MSN 24 konfiguriert.

 $\label{eq:Hotline von Mo bis Fr 08:30 bis 12:30 Uhr, und Mo bis Do 13:30 bis 15:00 Uhr ( außer Feiertage ) \\ Seite 3 / 5$ 

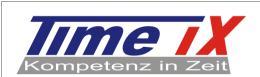

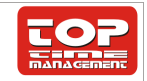

Tragen Sie bitte obigen Programmnamen ( personalzeit.COP ) als Defaultprogramm und auch in der Programmliste mit der entsprechenden MSN ein.

# Nun überprüfen wir noch den Punkt "Capi-Einstellungen" und tragen hier die korrekte MSN ein.

Den Aufruf des CAPI Server sollten Sie in den AUTOSTART verlegen um den Start bei jedem booten des PC zu gewährleisten.

Soll das Fenster des CAPI-Servers nach dem Start nicht angezeigt werden so deaktivieren Sie die Einstellung "Monitor beim Systemstart" Die Fenster finden Sie unter "Allgemeine Einstellungen".

Standardmäßig ist der CAPI-Server in der TASK-Leiste als ICON Tray hinterlegt.

| Hotling yon Mo his Er 08:30 his | 12.20 Libr und Mo hie Do | 12.20 bio 15.00 Ubr | (außar Eaiartaga )  |
|---------------------------------|--------------------------|---------------------|---------------------|
|                                 |                          | 13.30 015 13.00 011 | auisei i eieitaye j |

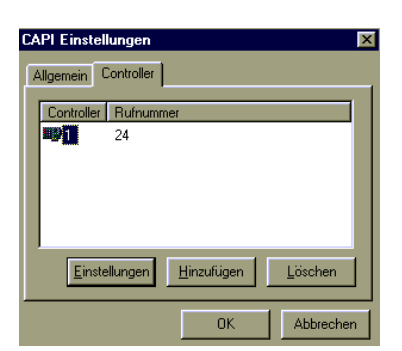

| Allge | meine Einstellungen 🛛 🛛 💌                  |
|-------|--------------------------------------------|
| Anze  | ige                                        |
| V     | Monitor beim Systemstart                   |
| V     | Benutzereingaben                           |
| Γ     | Debugausgabe                               |
|       | Programmtrace                              |
|       | Meldungen in Dateien schreiben             |
| Paus  | e am Levelende                             |
| 20    | 000                                        |
| Rufa  | nnahme                                     |
| V     | nach Programmstart aufomatisch einschalten |
| Versu | uche in eine Ebene vor Auflegen            |
| 3     |                                            |
|       | <u> </u>                                   |
|       | OK Abbrechen                               |
|       | - OK Paaroonan                             |

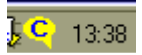

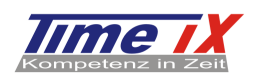

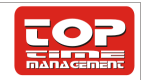

5

# 4. Konfiguration in der Time iX Software

Öffnen Sie Ihre Terminalverwaltung und fügen Sie einen neuen Eintrag hinzu. Klicken Sie auf Neu und wählen Sie unter "Terminalart: ASCII – Schnittstelle" aus.

Tragen Sie unter "Import Verzeichnis" C:\Cyberline\Programme\TTM\Daten ein. Oder suchen Sie es alternativ über die Suchfunktion. Nach einem Klick auf das grünen Haken um die Konfiguration zu speichern können Sie die Terminalverwaltung wieder verlassen.

| Terminalverwaltung 2.1.0   |                      |                     |                       |               |
|----------------------------|----------------------|---------------------|-----------------------|---------------|
|                            |                      |                     |                       | 0             |
| TermNr Typ Standort Status | Τε                   | erminal             | 1                     | Allgemein     |
| 1 ZM03 Ethernet Offline    | 00                   |                     |                       | Einstellungen |
|                            | Terminal - Nr.       | 2   [] Online       | e Terminal            |               |
|                            | Terminal ID          | □ □ □ Zutritte      | smaster<br>enterminal |               |
|                            | Terminalart          | ASCII Schnittstelle | •                     |               |
|                            | Terminalanschluss    | COM1                | w.                    |               |
|                            | Import Verzeichnis   | I                   |                       |               |
|                            | Telefonnummer        | 1                   |                       |               |
|                            | Mandant:             | 1, Hauptmandant     | •                     |               |
|                            | Ethernet Einstellung | en                  |                       |               |
|                            | MAC Adresse          | 00 20 44            |                       |               |
|                            | IP - Adresse         |                     | SET                   |               |
|                            | Remote IP Adresse    | 192.168.1.13        | SET                   |               |
|                            | Subnet Mask          |                     | SET                   |               |
|                            | Gateway              |                     | SET                   |               |
|                            | Kommando senden      |                     | SET                   |               |
|                            | -                    |                     |                       |               |

Als nächstes starten Sie den TTM Offline Comm Server. Sie können Ihn so einstellen das er automatisch die Zeiten importiert. Sie haben auch die Möglichkeit über die Schaltfläche "Übertragen" manuell Zeiten zu importieren.

| 🖄 Übertragen 🤗 Zeit/Datum 🛐 Einstell                  | ungen 🛃 Autobetrieb 🚺 Beenden                                                 |         |
|-------------------------------------------------------|-------------------------------------------------------------------------------|---------|
| Terminal Anschluss                                    |                                                                               |         |
| 📔 Speichern 📠 Terminalverwaltung                      |                                                                               | Beenden |
| Export in PZE 32                                      | Automatische Terminalabfrage<br>Aktiv<br>Calle 15 Minuten<br>Calle 30 Minuten |         |
| Saldo<br>Saldodaten erstellen und an Terminals senden | C alle 45 Minuten<br>C alle 60 Minuten<br>C täglich um ∣00 ∶∣00               |         |
| Datenverarbeitung Standortbezogene BDE Erfassung      | Zeitverzögerung<br>0 0-6 Sekunden                                             |         |

### 5. Online Datenaustausch

Wenn Sie sich für einen Online Datenaustausch Interessieren setzen Sie sich bitte mit unserem Support in Verbindung.

| Hotline von Mo bis Fr 08:30 bis 12:30 Uhr, und Mo bis Do 13:30 bis 15:00 Uhr ( außer Feiertage ) | Seite 5 / |
|--------------------------------------------------------------------------------------------------|-----------|
|                                                                                                  |           |